## مراحل دريافت گواهي اشتغال به تحصيل جهت ارايه به سازمان تامين اجتماعي

- 1- اتصال به سامانه "استعلام مدارک تحصیلی" وزارت علوم، تحقیقات و فناوری با آدرس https://estelam.msrt.ir
  - ۲- درج مشخصات فردی در سامانه "استعلام مدارک تحصیلی" و دریافت کد رهگیری
  - ۳- اتصال به سامانه "سرویس های الکترونیکی سازمان تامین اجتماعی" با آدرس https://es.tamin.ir
  - ٤- ثبت نام در سامانه " سرویس های الکترونیکی سازمان تامین اجتماعی" و تعیین نام کاربری و رمز عبور
    - ٥- انتخاب گزینه "ورود به سیستم" و درج نام کاربری و رمز عبور
  - ٦- طى نمودن مسير بيمه شدگان
- ۷- درج کد رهگیری اخذ شده از سامانه "استعلام مدارک تحصیلی" و کلیک بر روی "استعلام گواهی اشتغال به تحصیل از

وزارت علوم"